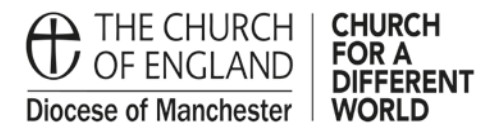

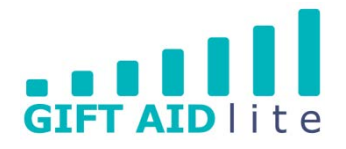

# GAL24 – Enabling Contactless donations to be claimed via Gift Aid using the 'Payter' Contactless giving device

This guide provides an overview demonstrating how to give a donor access to their own donor record, and how they can enter the details of a recent Contactless donation to link their card details to it. Once this has been completed future Contactless donations will be linked to the Gift Aid declaration on the donor's record rather than using up your Church's Gift Aid Small Donations Scheme (GASDS) allowance.

## 1. How can a donor's payment details be linked to their donor record?

My Giving Online needs a unique piece of personal identifiable information to identify each donation from a specific donor. To do this it requires the following information:

- The last four digits of the donor's bank card number and a date period when a Contactless donation was made using the Payter device
- or
- A transaction reference from a bank statement

If the donor has used their smart phone or smart watch to make a donation, they should use the card details used in their payment app to identify the donations made using the Contactless device.

## How is this achieved in My Giving Online?

i. Gift Aid Secretary or Treasurer inputting with the donor present

Each donor's record has a new tab entitled Contactless Card, as shown below:

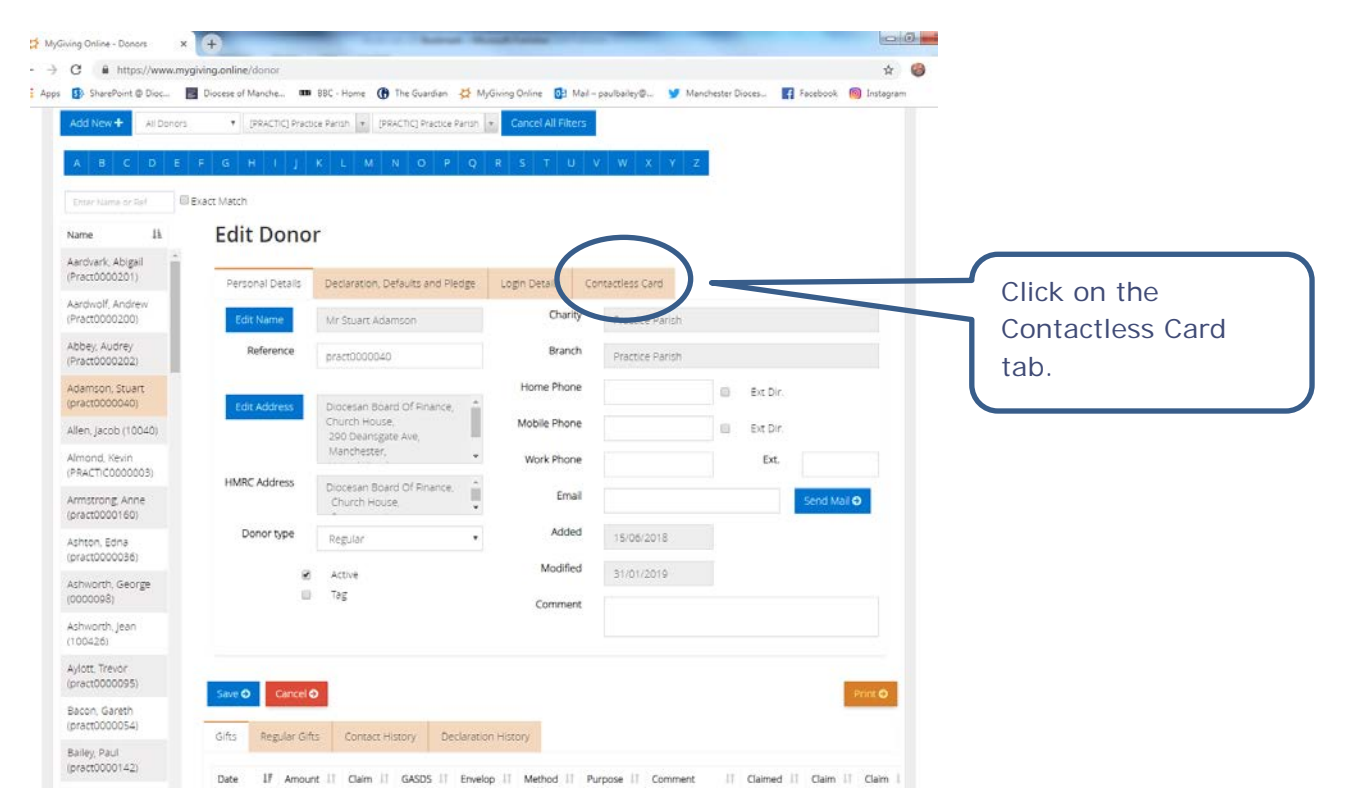

The My Giving Online user would then input the information provided by the regular donor into the Contactless Card tab, as shown in the two screenshots below:

|  | Ed | lit | Donor |  |
|--|----|-----|-------|--|
|--|----|-----|-------|--|

| Personal Details<br>To gift aid future cor<br>you wish to use mul<br>How should we l                                                             | Declaration, Defaults and Pledge ntactless donations to (charity name) i tiple cards when donating contactless ocate the donation? ne Card n From To  | Login Details Contactless (<br>we need some information from yu<br>ly please fill out this form on a per<br>Transaction Ref. 1 | ard<br>u about a donation you have made in the past. If<br>card basis.<br>om your bank statement        | Type in a date<br>range when a<br>donation was made<br>using the card and<br>the Last 4 Digits of<br>the bank card |
|----------------------------------------------------------------------------------------------------|----------------------------------------------------------------------------------------------------|----------------------------------------------------------------------------------------------------|----------------------------------------------------------------------------------------------------|----------------------------------------------------------------------------------------------------|
| Last 4 Digit                                                                                                    | Search Donation <b>O</b>                                                                                                    |                                                                                                    |                                                                                                    | used. Then click<br>on the Search<br>Donation button.                                                              |
| Personal Details<br>To gift aid future cor<br>you wish to use mult<br>How should we le<br>Last 4 digits of th<br>Enter Details<br>Transaction Re | Declaration, Defaults and Pledge<br>stactless donations to (charity name) with the cards when donating contactless<br>pocate the donation?<br>le Card | ard<br>J about a donation you have made in the past. If<br>card basis.<br>om your bank statement                               | Type in the<br>Transaction<br>Reference number<br>from a bank<br>statement. Then<br>click on the Search |                                                                                                    |

After clicking the Search Donation button, a donation or a list of donations will appear matching the search criteria. You'll need to choose one from the list as shown below.

ii. Donor using My Giving Online

A donor will need to be provided in advance with a username and password to allow them to log on to My Giving Online to their own record. This can be provided easily in My Giving Online as shown below:

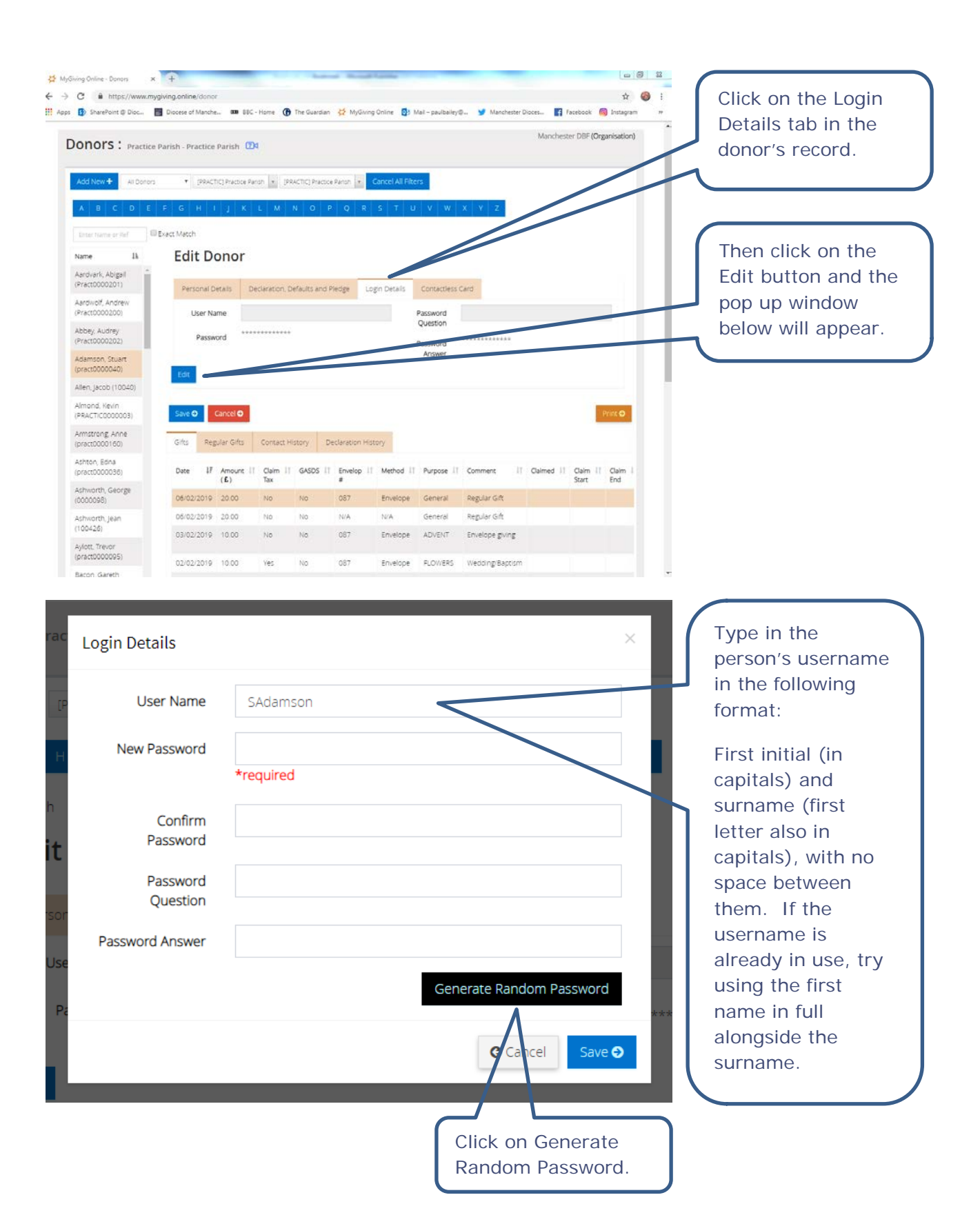

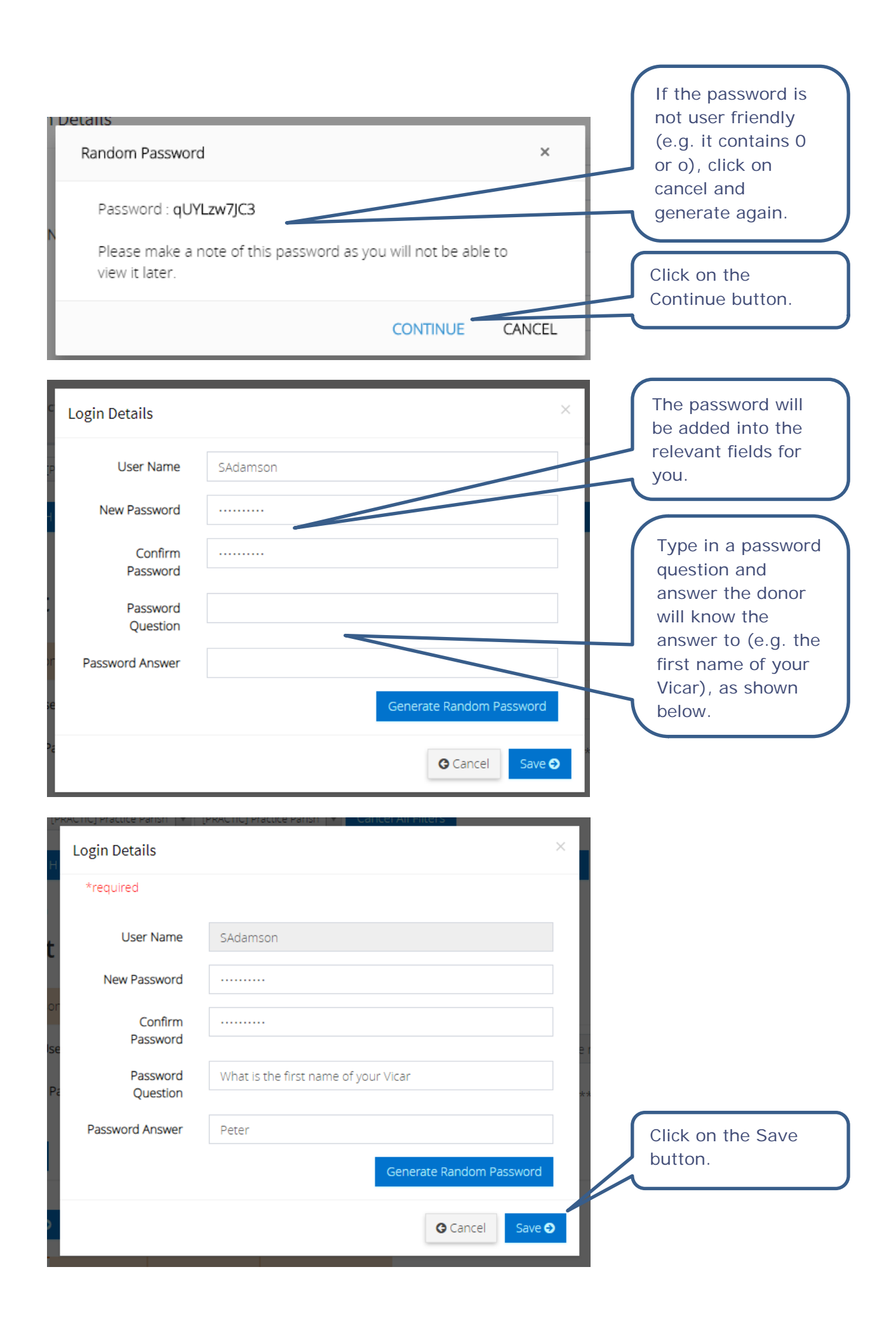

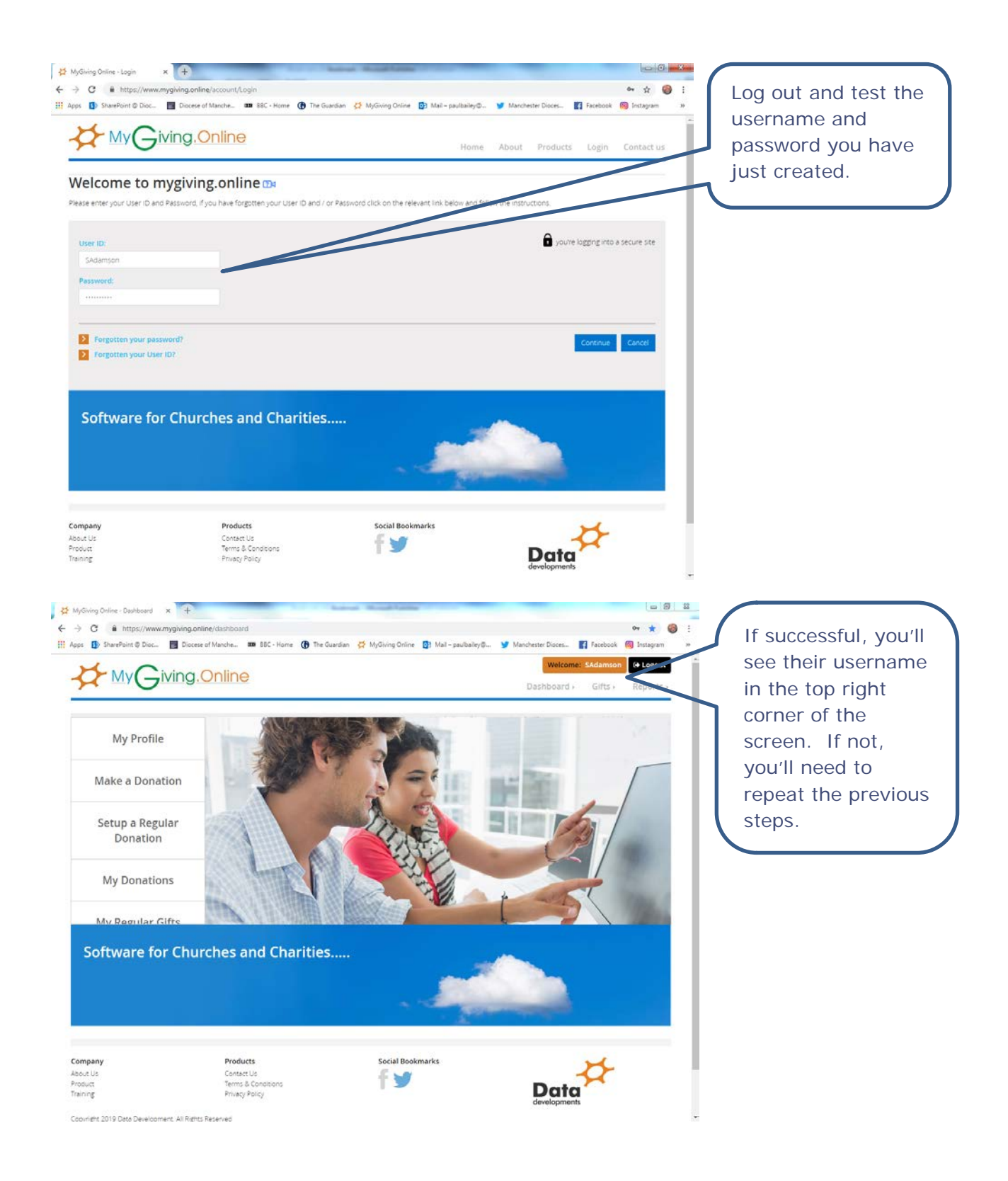

# 2. Providing a donor with the information they'll need to log on to My Giving Online to see their donor record

An easy way to do this will be to provide each person with a copy of a Gift Aid Lite bookmark containing this information as shown below:

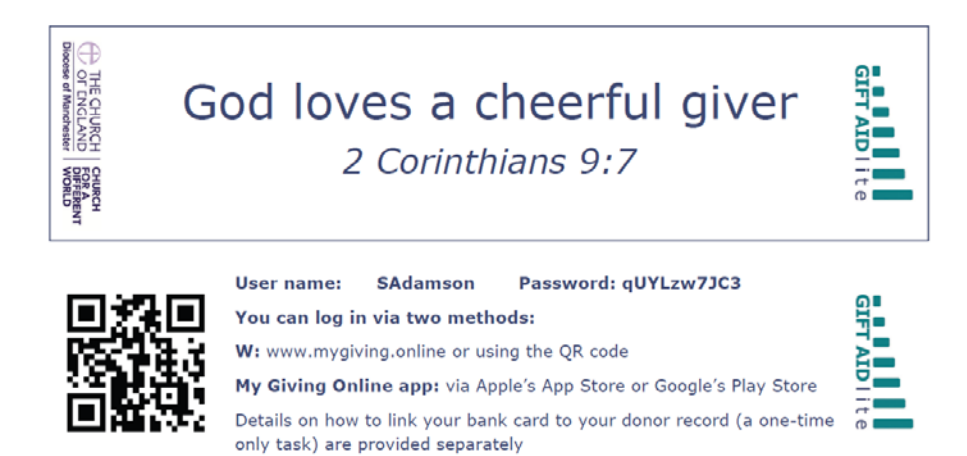

An A5 leaflet will also be provided to enable the donor to follow the instructions to add the last 4 digits of their bank card and to identify a Contactless donation made to your Church using it. This process is outlined below:

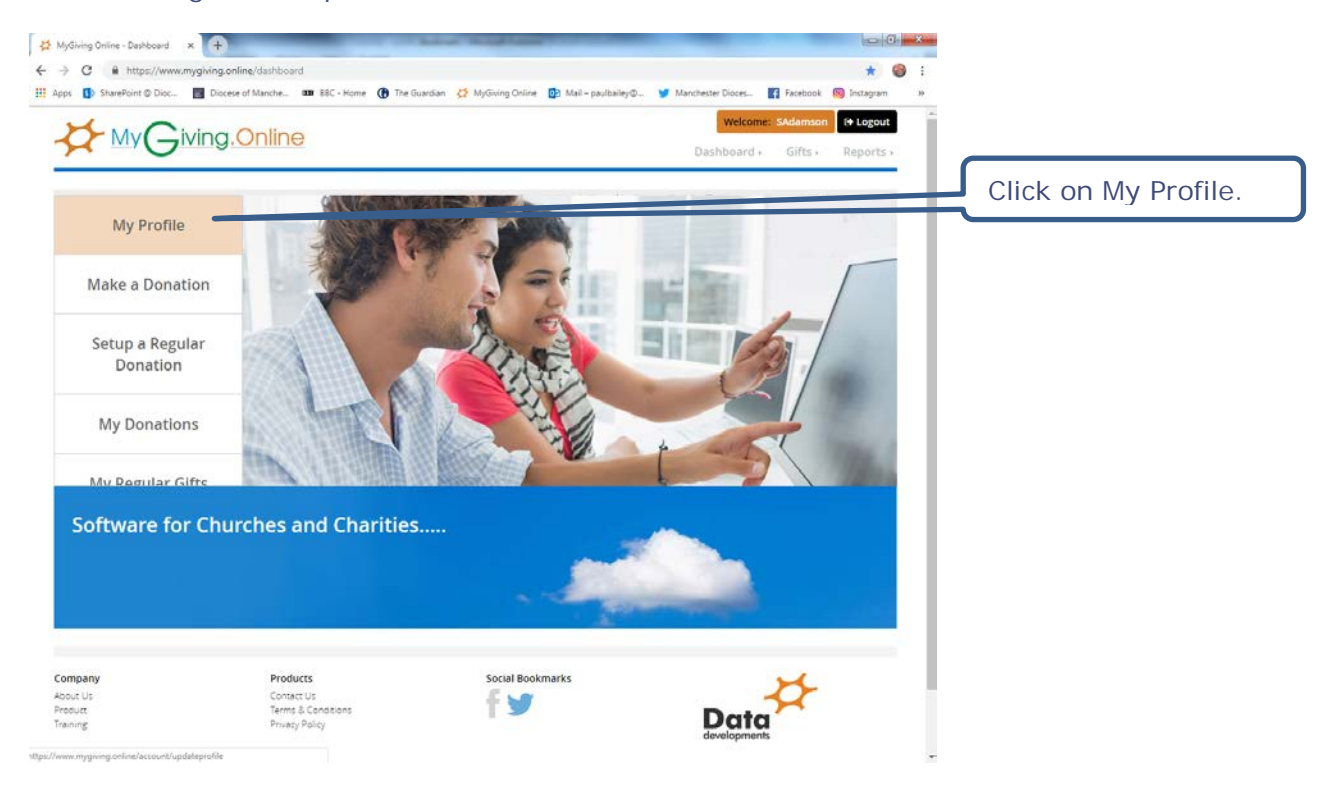

|                                                                                                    | ese of Manche I BBC - Home () The second second se | ne Guardian 😥 MyGiving Online 📴 Mail-paulballey@ | Machester Dices  Melcome: SAdamson  Ho Logout  Dashboard - Gifte - Deports - | Click on the                                                |
|----------------------------------------------------------------------------------------------------|----------------------------------------------------------------------------------------------------|--------------------------------------------------|------------------------------------------------------------------------------|-------------------------------------------------------------|
| Jpdate Profile                                                                                                    |                                                                                                    | Practice Parish ( <b>Branch</b> ), Pra           | uctice Parish (Charity), Manchester DBF (Organisation)                       | Contactless Card<br>tab. Outlined below<br>are the two ways |
| General Contactless Card<br>To gift aid future contactless donat<br>donating contactlessly please fill or<br>How should we locate the do<br>Last 4 digts of the Card | ions to (charity name) we need some in<br>ut this form on a per card basis.<br>mation?                                                                                                    | formation from you about a donation you          | he past. If you wish to use multiple cards when                              | to identify your<br>donation(s) to the<br>Church.           |
| Enter Details<br>Donated Between                                                                                                    | irom To                                                                                                    |                                                  |                                                                              |                                                             |
| Last 4 Digits                                                                                                    | Search Donation                                                                                                    |                                                  |                                                                              |                                                             |
| ipany                                                                                                    | Products                                                                                                    | Social Bookmarks                                 | ж                                                                            |                                                             |
|                                                                                                    | Contect Us<br>Terms & Conditions                                                                                                    | 1 9                                              | Deta                                                                         |                                                             |

#### Using the last 4 digits of your bank card i.

| Edit D                                  | onor                                                                                     |                                                                                      |                             |                                             |                                                                           |                                                                    | (          | Type in a date                                                                                                    |
|-----------------------------------------|------------------------------------------------------------------------------------------|--------------------------------------------------------------------------------------|-----------------------------|---------------------------------------------|---------------------------------------------------------------------------|--------------------------------------------------------------------|------------|----------------------------------------------------------------------------------------------------|
| Personal                                | Details                                                                                  | Declaration, Defaults and                                                            | Pledge                      | Login Details                               | Contactless Card                                                          |                                                                    |            | range when a                                                                                                    |
| To gift aid f<br>you wish to<br>How sho | future contai<br>o use multipl<br>ould we loca<br>digits of the o<br>tails<br>ed Between | ctless donations to (chari<br>le cards when donating co<br>ate the donation?<br>Card | ty name) we nontactlessly p | need some info<br>please fill out thi<br>Tr | rmation from you abo<br>is form on a per card b<br>ansaction Ref. from yc | ut a donation you have made in the<br>pasis.<br>our bank statement | e past. If | donation was made<br>using the card and<br>the Last 4 Digits of<br>the bank card<br>used. Then click<br>on the Search |
| L                                       | ast 4 Digits                                                                             | Search Donation <b>O</b>                                                             |                             |                                             |                                                                           |                                                                    |            | Donation button.                                                                                                    |

| Update Profile<br>General Contactless Card<br>To gift aid future contactless places fill out this I<br>How should we locate the effective<br>is Last 4 digits of the Card                     | nations to (charity name) we nee<br>form on a per (ard basis.<br>donation?                                           | d some information from yo               | Data Developments (Branch). Data Developments (Branch). Data Developments (Branch). Data Development<br>u about a donation you have made in the past. If you                                              | ints (Charity), SWD Association (Organisation   | Enter the date<br>range and last 4<br>digits of the cards<br>used and click on<br>the Search<br>Donation button.                                   |
|----------------------------------------------------------------------------------------------------|----------------------------------------------------------------------------------------------------|------------------------------------------|----------------------------------------------------------------------------------------------------|-------------------------------------------------|----------------------------------------------------------------------------------------------------|
| Enter Details<br>Donated Between<br>Lost 4 Digits<br>Select your donation<br>Approx. Time<br>28/01/2019 11:57                                                                                 | 01/01/2019<br>0000<br>Search Donation O                                                                              | 28/02/2019                               | Amount<br>ES                                                                                                    | This is my Donation                             | It will show a<br>donation (or<br>donations) made<br>using the card                                                                                |
| We would like to be able to sen<br>preferred email address below.<br>Email (optional)                                                                                                    | I you a thank you and confirmat                                                                                      | ion email for any future don.            | ations you are going to make using this card. If you wo                                                                                                    | uld like to receive this email please enter the | number in the date<br>range entered. If<br>nothing appears,<br>try entering a<br>different date<br>range in case you<br>misremembered<br>the date. |
| Update Profile<br>General Contactiess dor<br>contactiess piesse fill out this<br>How should we locate the<br>we want 4 digts of the Card<br>Enter Details<br>Donated Between<br>Last 4 Digts  | ations to (charity name) we nee<br>form on a per (ard basis.<br>donation?<br>01/01/2019<br>0000<br>Search Donation O | d some information from yo<br>28/02/2019 | Data Developments (Branch). Data Developments (Branch). Data Developments (Branch). Data Development<br>a about a donation you have made in the past. If you<br>Transaction Ref. from your bank statement | ints (Charity), SWD Association (Organisation   | Tick the box for the<br>entry which<br>matches the<br>donation the donor<br>remembers<br>making.                                                   |
| Select your donation<br>Approx. Time<br>28/01/2019 11:57                                                                                                    |                                                                                                    |                                          | Amount<br>ES                                                                                                    | This is ne ionation                             |                                                                                                    |
| We would like to be able to sent<br>preferred email address below:<br>Email (optional)<br>The donor<br>enter an<br>email addo<br>to receive<br>you and<br>confirmat<br>regarding<br>donations | r should<br>(optional)<br>dress and<br>e a thank<br>tion email<br>g future<br>s.                                     | Sore O<br>Clic<br>butti<br>cha           | ations you are going to make using this card. If you wo<br>k on the Save<br>ton to store your<br>nges.                                                                                                    | uld like to receive this email please enter the |                                                                                                    |

# ii. Using a transaction reference from your bank statement

### Edit Donor Type in the Personal Details Declaration, Defaults and Pledge Login Details Contactless Card Transaction To gift aid future contactless donations to (charity name) we need some information from you about a donation you have made in the past. If Reference number you wish to use multiple cards when donating contactlessly please fill out this form on a per card basis. from a bank How should we locate the donation? Last 4 digits of the Card Transaction Ref. from your bank statement statement. Then Enter Details click on the Search Transaction Ref. Donation button. Search Donation 🤿 Enter the Data Developments (Branch), Data Developments (Charity), SWD Association (Organisation) transaction **Update** Profile reference and click General Contactless Card on the Search To gift aid future contactless donations to (charity name) we need some information from you about a donation you have made in the past. If you contactlessly please fill out this form on a per card basis. Donation button. How should we locate the donation? Last 4 digits of the Card artion Ref. I Enter Details Transaction Ref. T1234 It will show a Search Donation donation made Confirm your donation Approx. Time Card Numbe using the 28/01/2019 11:57 £5 transaction We would like to be able to send you a thank you and confirmation email for any future donations you are going to make using this card. If you would like to receive this email please enter the preferred email address below. reference. Email (optional) Tick the box to ts (Branch) , Data De **Update** Profile confirmation your donation. General Contactiess Card To gift aid future contactiess donations to (charity name) we need some information from you about a donation you have made in the past. If you wish to use multiple cards when donating contactlessly please fill out this form on a per card basis. How should we locate the donation? Last 4 digits of the Card Transaction Ref. from your bank statement Enter Details Transaction Ref. T1234 Confirm your donation Approx. Time Card Numbe 28/01/2019 11:57 65 We would like to be able to send you a thank you and confirmation email for any future donations you are going to make using this card. If you would like to receive this email please enter the preferred email address below Email (optional) we 🔿 Click on the Save The donor should button to store your enter an (optional) changes. email address and to receive a thank you and confirmation email regarding future donations.